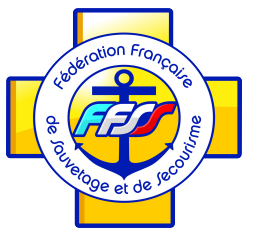

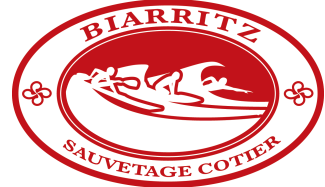

# Mon Compte Formation

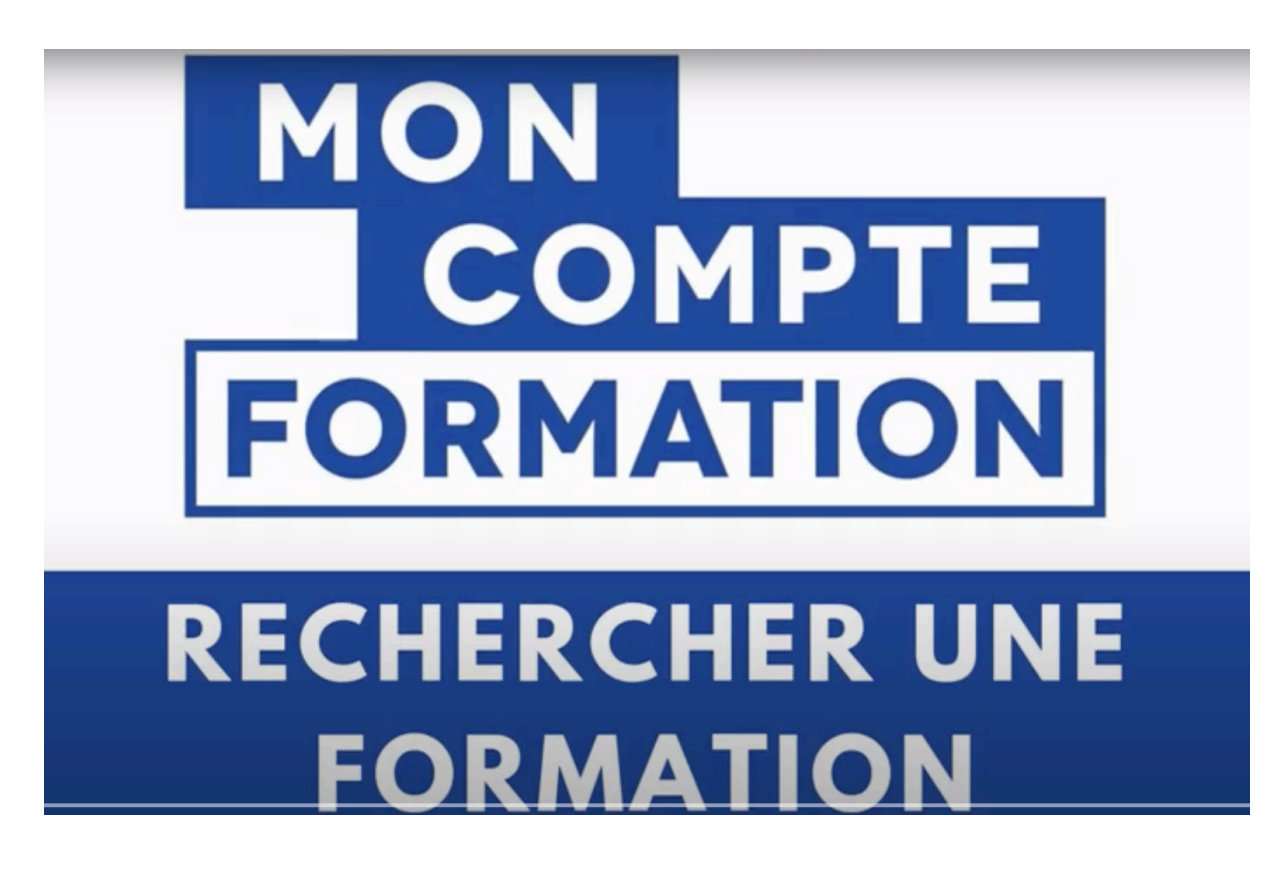

Rendez-vous sur moncompteformation.gouvf.fr

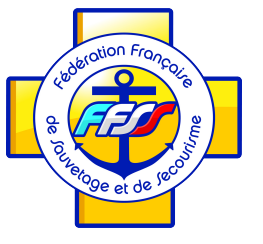

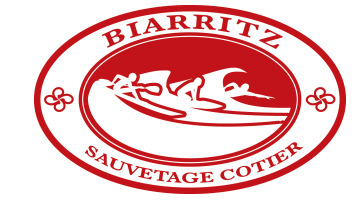

## Mon Compte Formation

#### **BON A SAVOIR**

#### Vous pouvez accéder au moteur

#### de recherche sans être connecté

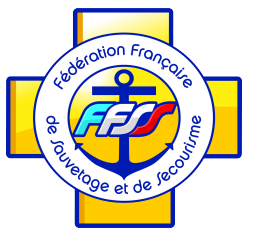

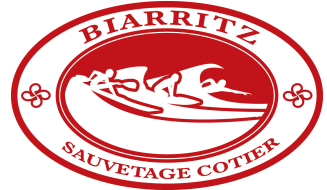

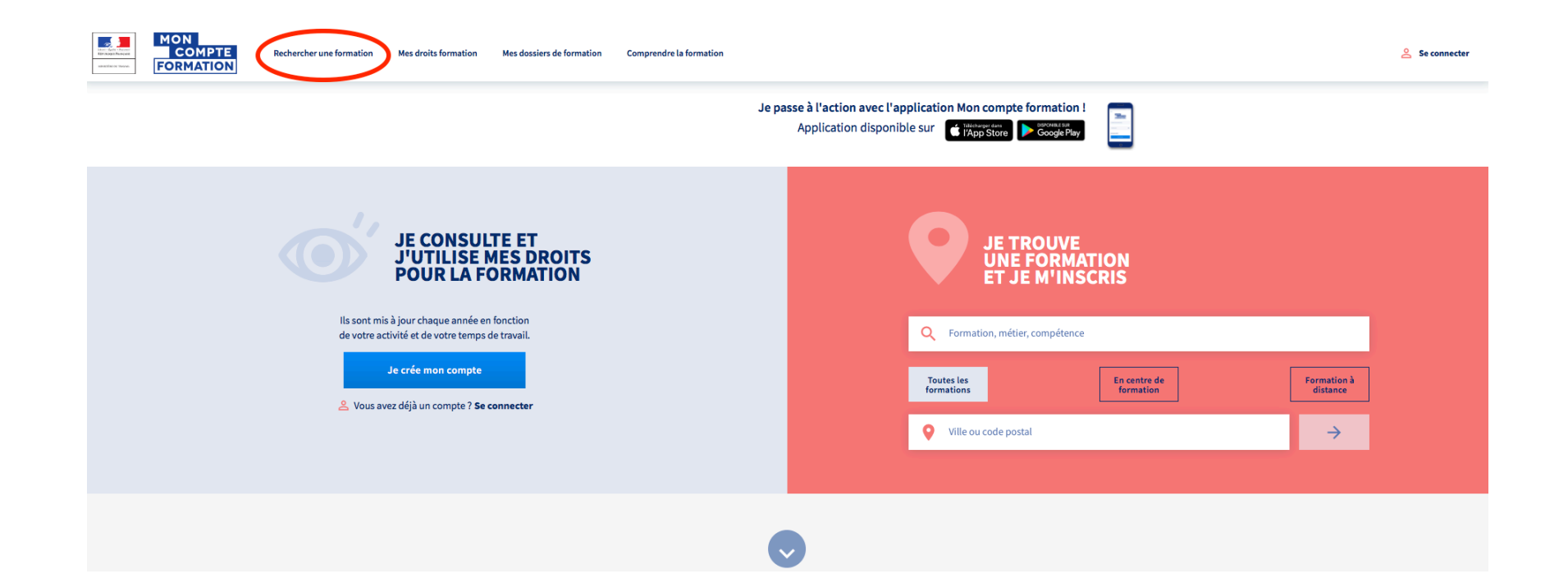

Cliquez sur « Rechercher une formation »

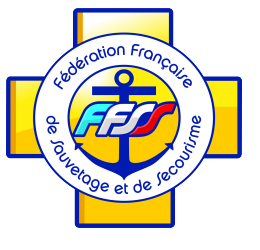

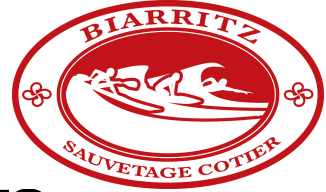

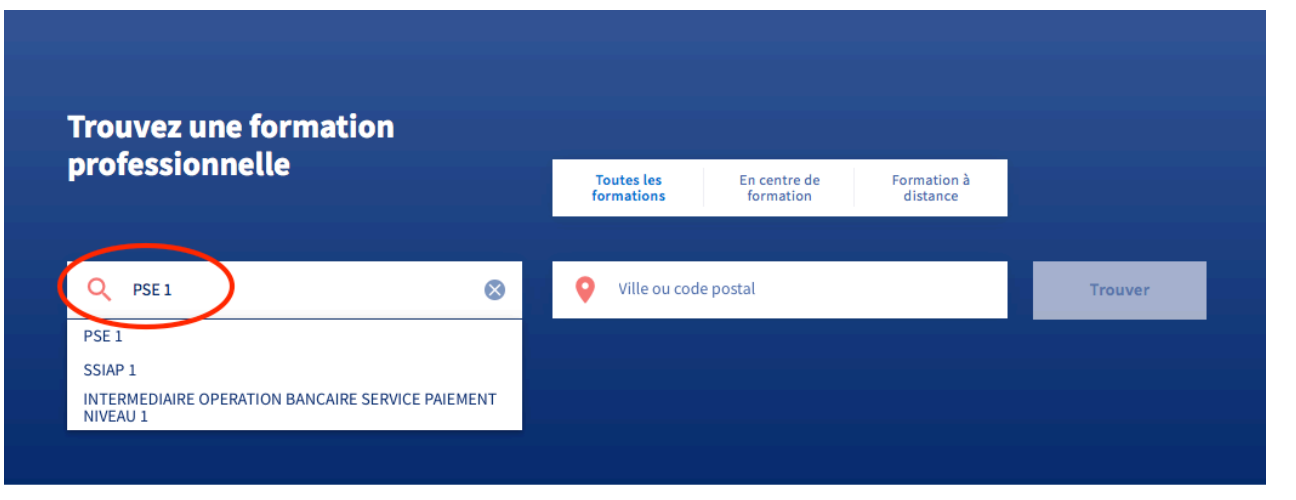

| Les métiers qui recrutent   |   | Suggestions     |   |
|-----------------------------|---|-----------------|---|
| Agent d'entretien de locaux | > | CLéA            | > |
| Auxiliaire de vie sociale   | > | CLéA numérique  | > |
| Aide-soignant               | > | Préparation VAE | > |
| Voir plus 🗸                 |   | Voir plus 🗸     |   |

Entrez la thématique de votre Formation

(Ici PSE 1 pour l'exemple)

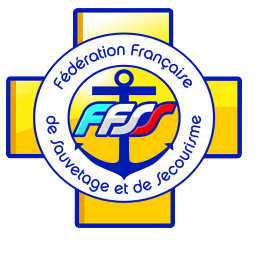

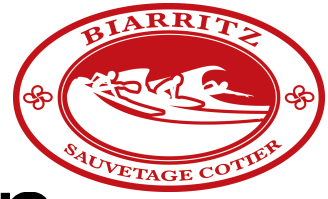

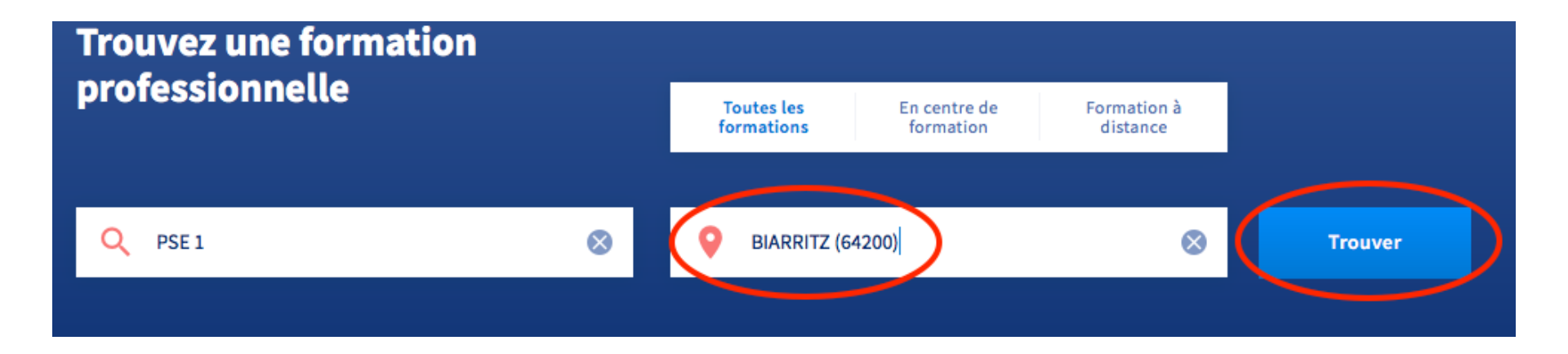

Entrez votre ville

(Ici BIARRITZ pour l'exemple)

Puis Cliquez sur Trouver

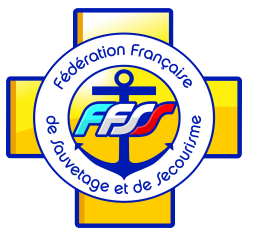

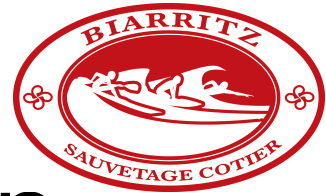

| Rechercher une formation Mes droits formatio | n Mes dossiers de formation         | Comprendre la formation      |                                     |                           |                                                |                         |  |
|----------------------------------------------|-------------------------------------|------------------------------|-------------------------------------|---------------------------|------------------------------------------------|-------------------------|--|
| Accueil                                      | > Formations > Résultats de la rech | nerche                       |                                     |                           |                                                |                         |  |
|                                              |                                     |                              | Toutes les<br>formations            | En centre de<br>formation | Formation à distance                           |                         |  |
| ٩                                            | PSE 1                               | 8                            | BIARRITZ (64200)                    | )                         | $\otimes$                                      | Trouver                 |  |
| Filtre                                       | (0) Tout effacer                    | 1495 résultats pour votre re | cherche                             |                           |                                                | Trier par<br>Pertinence |  |
| Prix<br>10 000 €                             | Effacer                             | Premiers secours             | <b>en équipe niveau 1</b><br>cotier | <b>ହ</b><br>€<br>୯        | BIARRITZ - 0km<br>270,00 €<br>35h de formation | ☆                       |  |
| 0                                            | 10000€ et plus                      |                              |                                     |                           |                                                |                         |  |

### Découvrez les **premiers résultats** de votre recherche

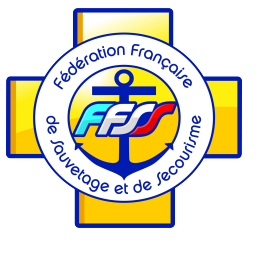

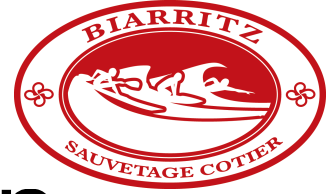

|                                          | Toutes les En centre de<br>formations formation                                                         | Formation à distance                                     |                                             |
|------------------------------------------|----------------------------------------------------------------------------------------------------|----------------------------------------------------------|---------------------------------------------|
| Q PSE 1                                  | S BIARRITZ (64200)                                                                                      | 8                                                        | Trouver                                     |
| Filtre (0) Tout effacer                  | 1495 résultats pour votre recherche                                                                     |                                                          | Trier par<br>Pertinence<br>Distance<br>Prix |
| Prix Effacer                             | Premiers secours en équipe niveau 1<br>par BIARRITZ SAUVETAGE COTIER                                    | BIARRITZ - 0km                                           | ¥                                           |
| 10 000 € et plus                         |                                                                                                    | <ul><li>2ro,00 €</li><li>35h de formation</li></ul>      |                                             |
| 0 10000€ et plus                         | Promiers secours en équine niveau 1                                                                     | 0.44                                                     | ~                                           |
| Vos dates de disponibilité Effacer       | par CENTRE DE FORMATION DES METIERS DE LA NATATION ET DU<br>SPORT                                       | € 260,00 €                                               | 14                                          |
| Débute au plus tôt le 💼                  |                                                                                                    | 39h de formation                                         |                                             |
| Termine au plus tard le 👘 💼              | Formation Continue Premiers secours en équipe<br>de niveau 1 (FC PSE1)<br>par BIARRITZ SAUVETAGE COTIER | <ul> <li>● BIARRITZ - 0km</li> <li>€ 100,00 €</li> </ul> | \$                                          |
| Niveau de sortie de Effacer<br>formation |                                                                                                    | O 6h de formation                                        |                                             |

Vous pouvez aussi Trier vos résultats

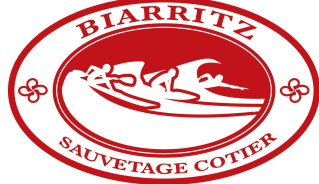

## Rechercher un organisme de formation

| professionnel)         |         |                                                                      |                                                     |   |
|------------------------|---------|----------------------------------------------------------------------|-----------------------------------------------------|---|
| Voir plus 🗸            |         | Premiers secours en équipe niveau 2<br>par BIARRITZ SAUVETAGE COTIER | e BIARRITZ - 0km                                    | ☆ |
| Durée de la formation  | Effacer |                                                                      | <ul><li>270,00 €</li><li>28h de formation</li></ul> |   |
| Moins de 15 h          |         |                                                                      |                                                     |   |
| De 15 à 35 h           |         |                                                                      |                                                     |   |
| De 35 à 150 h          |         |                                                                      |                                                     |   |
| Voir plus 🗸            |         |                                                                      |                                                     |   |
|                        |         |                                                                      |                                                     |   |
| Nom de l'organisme (1) | Effacer |                                                                      |                                                     |   |
| BIARRITZ SAUVETAGE COT | IER     |                                                                      |                                                     |   |

Vous pouvez entrer le Nom de votre Organisme de Formation

(Ici BIARRITZ SAUVETAGE COTIER pour l'exemple)

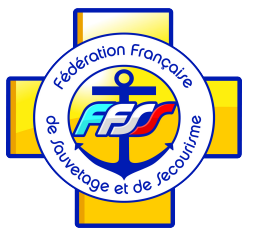

## **Trouver sa formation**

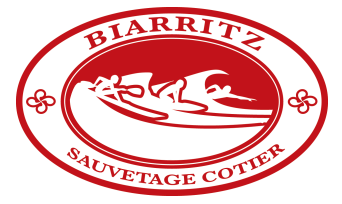

| Filtre (1)                                                                                                | Fout effacer         | 5 résultats pour votre recherche                                                                                         |                                                                                      | Trier par<br>Pertinence 💌 |
|----------------------------------------------------------------------------------------------------|----------------------|----------------------------------------------------------------------------------------------------|--------------------------------------------------------------------------------------|---------------------------|
| Prix<br>10 000 € et plus                                                                                  | Effacer              | <b>Premiers secours en équipe niveau 1</b><br>par BIARRITZ SAUVETAGE COTIER                                              | <ul> <li>♥ BIARRITZ - 0km</li> <li>€ 270,00 €</li> <li>35h de formation</li> </ul>   | Ŷ                         |
| 0 10000<br>Vos dates de disponibilité                                                                     | € et plus<br>Effacer | Formation Continue Premiers secours en équipe<br>de niveau 1 (FC PSE1)<br>par BIARRITZ SAUVETAGE COTIER                  | <ul> <li>♥ BIARRITZ - 0km</li> <li>€ 100,00 €</li> <li>6h de formation</li> </ul>    | <b>Å</b>                  |
| Termine au plus tard le<br>Niveau de sortie de<br>formation                                               | Effacer              | Prévention et secours civiques de niveau 1 -<br>PSC1<br>par BIARRITZ SAUVETAGE COTIER                                    | <ul> <li>● BIARRITZ - 0km</li> <li>● 95,00 €</li> <li>⑦ 7h de formation</li> </ul>   | ¥                         |
| Sans niveau spécifique<br>Niveau V (CAP, BEP, CFPA du<br>premier degré)<br>Niveau IV (BP, BT, baccalaurés | at                   | Formation Continue Premiers secours en équipe<br>de niveau 1 et de niveau 2 (FC PSE1/2)<br>par BIARRITZ SAUVETAGE COTIER | <ul> <li>♥ BIARRITZ - 0km</li> <li>€ 100,00 €</li> <li>6h de formation</li> </ul>    | ☆                         |
| Voir plus V                                                                                               | Effacer              | <b>Premiers secours en équipe niveau 2</b><br>par BIARRITZ SAUVETAGE COTIER                                              | <ul> <li>♥ BIARRITZ - 0km</li> <li>€ 270,00 €</li> <li>O 28h de formation</li> </ul> | \$                        |

Vous retrouvez **toutes les formations** organisées par le **BSC** :

PSC 1 / PSE1 / PSE 2 / FC PSE 2

Cliquez sur la formation de votre choix pour en savoir plus (ici PSE 1)

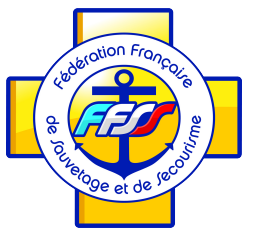

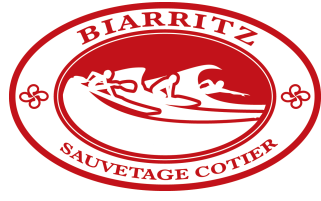

## S'inscrire à sa formation

S'inscrire à cette sessior

| Ŷ                                                                                                    | BIARRITZ - 0km                            | ☆ Ajouter au | ix favoris                                          |
|----------------------------------------------------------------------------------------------------|-------------------------------------------|--------------|-----------------------------------------------------|
| Modalités d'inscription                                                                                                    | $\sim$                                    |              | Lieu de formation                                   |
| Conditions spécifiques et prérequis                                                                                                    |                                           |              | 64200 BIARRITZ                                      |
| 16 ans minimum                                                                                                    |                                           |              | Bâtiment non conforme aux normes<br>d'accessibilité |
| Modalités d'admission                                                                                                    |                                           |              |                                                     |
| Admission sur dossier                                                                                                    |                                           |              |                                                     |
| Voir plus                                                                                                    |                                           |              | Voir plus                                           |
| Description                                                                                                    | ~                                         |              | Prix de la formation                                |
| Certification visée                                                                                                    |                                           |              | <b>€</b> 270,00 €                                   |
| Premiers secours en équipe niveau 1                                                                                                    |                                           |              | Frais d'examen inclus                               |
| Les points forts de la formation                                                                                                    |                                           |              | Vous souhaitez financer votre formation ?           |
| 'aptitude à porter secours, sur le plan technique et humain,<br>plusieurs victimes, en agissant seul ou au sein d'une équipr<br>matériel, dans l'attente ou en complément des services put<br>secours concernés, est sanctionnée par la dé | , à une ou<br>e, avec ou sans<br>blics de |              | Connectez-vous pour consulter vos droits CPF        |
| Voir plus                                                                                                    |                                           |              |                                                     |

Premiers secours en équipe niveau 1

### Vous découvrez la fiche détaillée de la formation

Vous pouvez vous inscrire en cliquant « S'inscrire à cette session »